# SunSystem FAQ

### **Glemt** password

Version 1.0

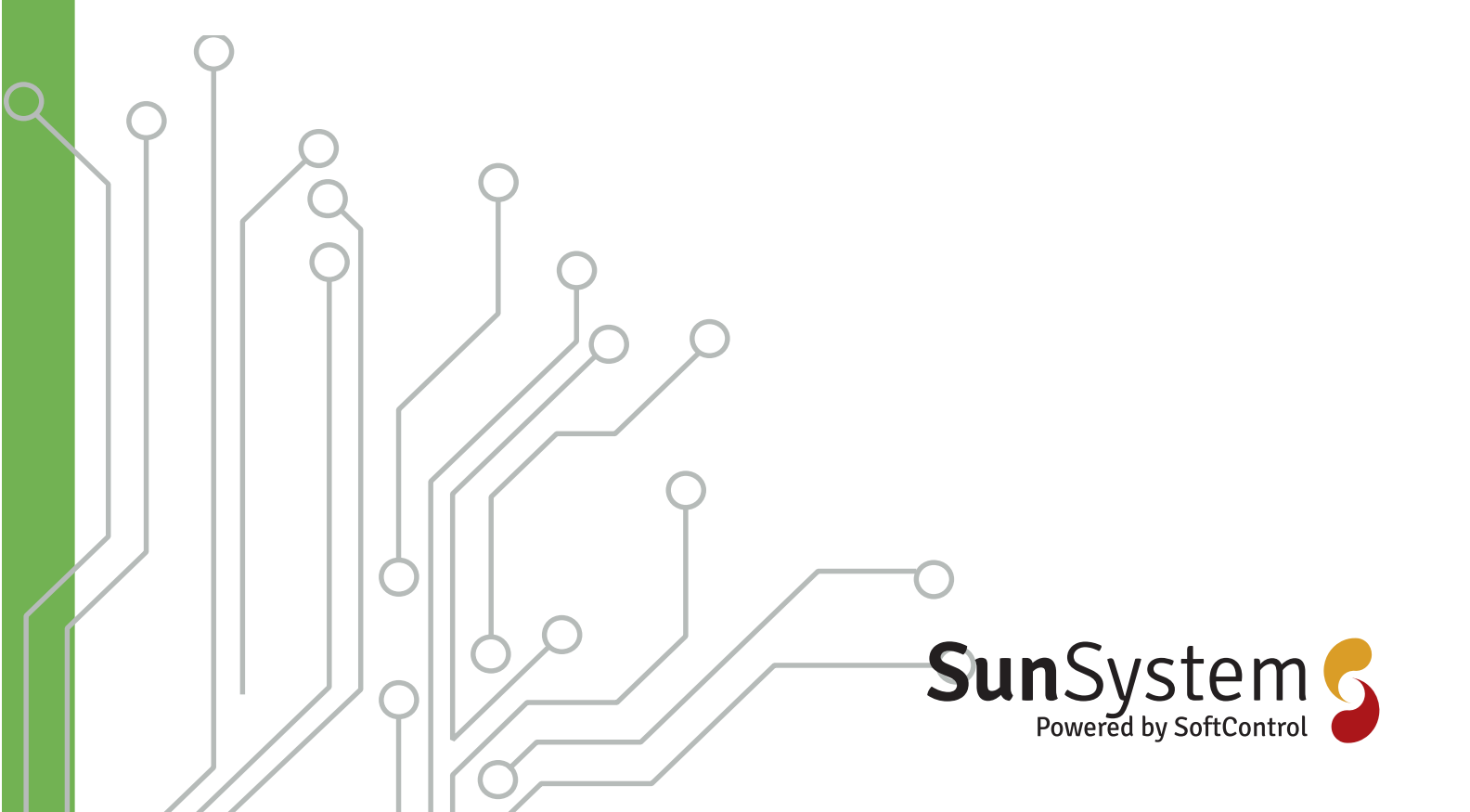

### SunSystem

### Sunsystem FAQ **Glemt password.**

Vi håber denne lidt vejledning kan få dig i mål med din lille udfordring. Hvis ikke så skriv endelig en mail til support@kuafu.dk.

> Indtast dit brugernavn, der er tilknyttet dit SunSystem og klik på "Send". Du vil modtage en email med et link til at resette dit password. Af sikkerhedsmæssige årsager er dette link kun aktivt i 1 time. Tjek din spamfolder, hvis du ikke modtager en

> > Log ind

| SunSystem 5                                               | kimrene Se                                                                                                    |
|-----------------------------------------------------------|----------------------------------------------------------------------------------------------------|
|                                                           | Log ind                                                                                                    |
| Brugernavn                                                |                                                                                                    |
| kimrene                                                   | Step 3 Tryk på "Send"                                                                                                    |
| Password                                                  | Sun System                                                                                                    |
|                                                           | Powered by SoftControl                                                                                                    |
| Glemt password?                                           |                                                                                                    |
| Husk mig                                                  |                                                                                                    |
| Log ikke automatisk af                                    | Indtast dit brugernavn, der er tilknyttet dit SunSystem og kli<br>"Send". Du vil modtage en email med et link til at resette dit<br>password. Af sikkerhedsmæssige årsager er dette link kun<br>aktivt i 1 time. Tjek din spamfolder, hvis du ikke modtager er<br>email |
| Step 1: Skærmbillede til login, tryk på "Glemt password?" | Brugernavn                                                                                                    |
|                                                           | Der er sendt en email link til reset af password                                                                                                    |
| SunSystem 5<br>Powered by SoftControl                     | Log ind                                                                                                    |

Send

#### Step 4 Check din e-mail.

SunSystem

email

Indtast dit brugernavn, der er tilknyttet dit SunSystem og klik på "Send". Du vil modtage en email med et link til at resette dit password. Af sikkerhedsmæssige årsager er dette link kun aktivt i 1 time. Tjek din spamfolder, hvis du ikke modtager en

A GENDAN PASSWORD

Send

GENDAN PASSWORD

Send

lknyttet dit SunSystem og klik på

| ): 🕒 🔟 🛛 FRA | EMNE                                    |
|--------------|-----------------------------------------|
| Dato: I dag  |                                         |
| SoftControl  | Anmodning om nyt password til SunSystem |

#### Step 5 I den e-mail kommer der en mail med viste emnefelt, åben denne.

Hej Kim Jespersen Her er et link til at resette dit password til SunSystem. Linket vil virke den næste time. Resetlink: https://sun.softcontrol.dk/Account/ForgetPassword? User=a2ltcmVuZQ==&tex=MjAxOS0wNy0yOSAwODowMQ== Hilsen Softcontrol

Step 6 Klik på Resetlink

| Step | 2 | Indtast | dit | brugernavn. |
|------|---|---------|-----|-------------|
|------|---|---------|-----|-------------|

email

Brugernavn

Side 2/8 Softcontrol ApS • Vodskovvej 135 • 9310 Vodskov

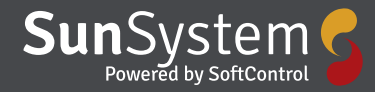

| SunSystem 5    | SunSystem 5<br>Powered by SoftControl           |
|----------------|-------------------------------------------------|
| Nyt password   | Nyt password                                    |
|                | password<br>•••••                               |
| Gem<br>Log ind | Gem<br>Dit password er blevet ændret<br>Log ind |

Step 7 Skriv det nye password i begge felter.

| SunSyster<br>Powered by SoftCor | ntrol 5 | NYT PASSWORD |
|---------------------------------|---------|--------------|
|                                 |         |              |
| Nyt password                    |         |              |
| •••••                           |         |              |
| •••••                           |         |              |
|                                 | Gem     |              |
|                                 | Log ind |              |
|                                 |         |              |

Step 8 Når begge felter er udfyldt med det nye password så tryk på "Gem"

Step 9 Dit password er ny gemt i systemet, tryk nu på "Log ind"

| SunSystem 5            |                 |  |
|------------------------|-----------------|--|
|                        |                 |  |
| Brugernavn             |                 |  |
| kimrene                | ٩               |  |
| Password               |                 |  |
| •••••                  |                 |  |
|                        | Glemt password? |  |
| ✓ Husk mig             | Log ind         |  |
| Log ikke automatisk af |                 |  |
|                        |                 |  |
|                        |                 |  |

Step 10 Skriv dit brugernavn samt dit nye password og tryk på "Log ind". Det er her muligt at sætte flueben i at systemet skal huske dig samt at du konstant er logget ind. Dette gør du ved at sætte flueben før du logger ind.

## SunSystem

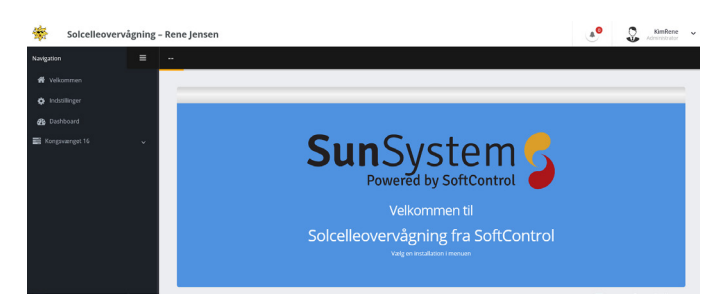

Step 11 Når du er logget ind fremkommer hovedskærmen og systemet er klar til brug.

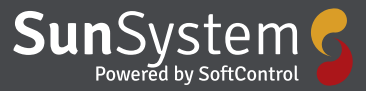

## **Sun**System

Side 6/8 Softcontrol ApS • Vodskovvej 135 • 9310 Vodskov

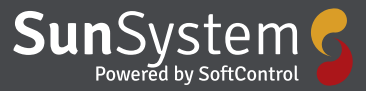

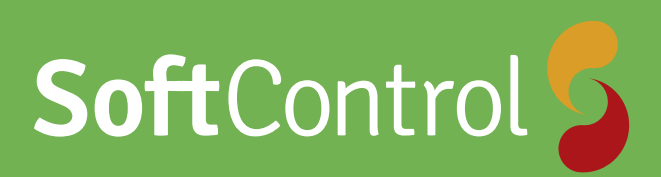

Softcontrol SunSystem gør det let at monitorere de installerede solcelleanlæg i din bolig, boligforening, kommune eller parl.

Systemet kan hente data fra eksisterende solarlog, fra Softcontrol's egne gateway bokse, eller fra en eksisterende CleverHouse controllere.

Systemet kører på en webside som tilpasser sig til anvendt platform, om det er en computer, tablet eller mobil.

Kontakt os for yderligere information

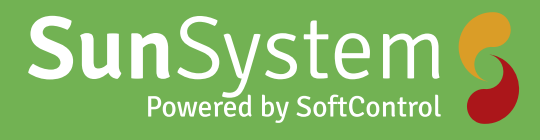

Softcontrol Aps Vodskovvej 135 9310 Vodskov

Tel: 70 25 78 50 email: salg@softcontrol.dk

www.softcontrol.dk